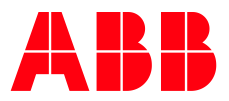

# **ABB EQmatic Energy Analyzer QA/S 4.xx.1** Commissioning of a Terra AC Wallbox (Modbus RTU)

| BUILDING AND HOME AUTOMATION SOLUTIONS |                                               |          |                                |                 |   |  |  |
|----------------------------------------|-----------------------------------------------|----------|--------------------------------|-----------------|---|--|--|
| DocType:                               | Step-by-Step Guide                            | DocNr.   | 9AKK108466A4349                | Revision:       | В |  |  |
| Department                             | :: Competence Center Europe – Smart Buildings | Author:  | Juergen Schilder               |                 |   |  |  |
| System:                                | i-bus® KNX                                    | Product: | QA/S 4.16.1; QA/S 4.64.1 and 1 | Terra AC Wallbo | x |  |  |
| Page:                                  | 1/14                                          | Date:    | 18 January 2022                |                 |   |  |  |

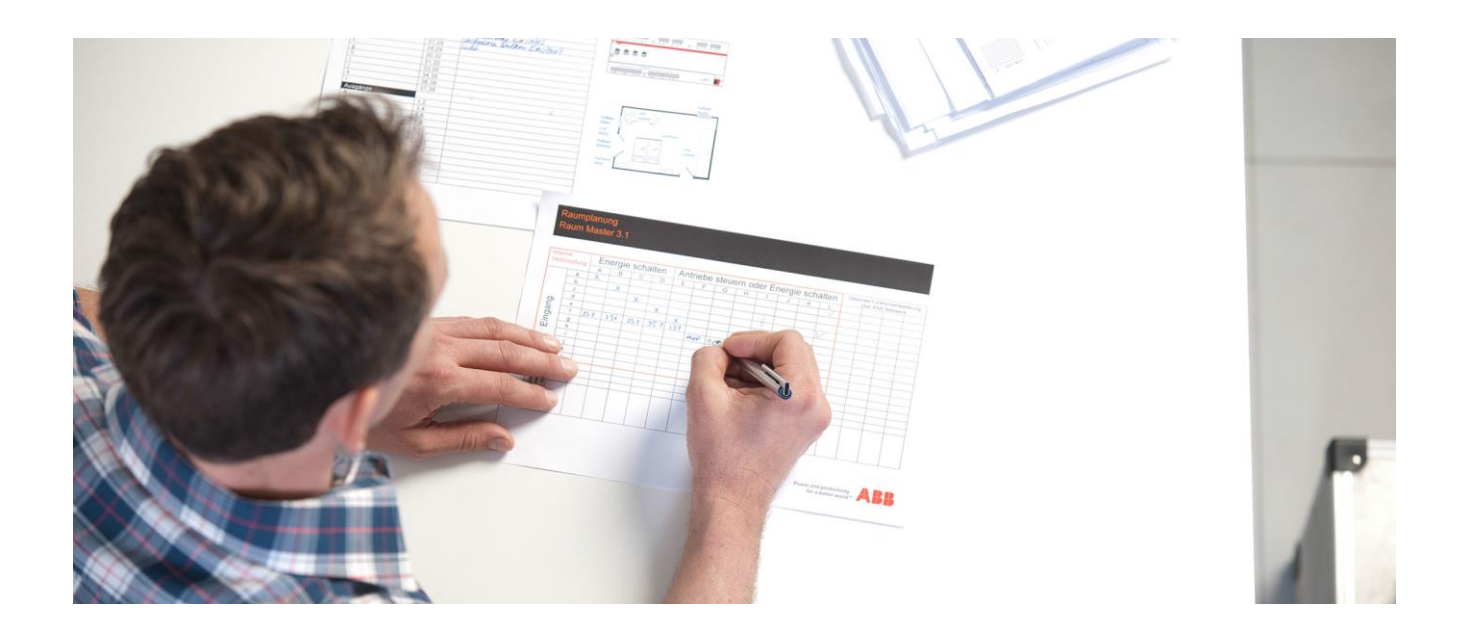

# **Liability Disclaimer:**

This document serves the sole purpose of providing additional, technical information and possible application and use cases for the contained products and solutions. It **does not** replace the necessary technical documentation required for planning, installation and commissioning of the product. Technical details are subject to change without notice.

Despite checking that the contents of this document are consistent with the current versions of the related hard and software of the products mentioned within, deviations cannot be completely excluded. We therefore assume no liability for correctness. Necessary corrections will be introduced as and when new versions of the document are generated.

# Introduction

# ABB EQmatic Energy Analyzer QA/S

The ABB EQmatic Energy Analyzer QA/S devices are compact modular DIN rail components designed to monitor and display consumption and measured values. They are used in energy management applications. They log and store consumption data for electricity, gas, water or heat meters. This means that they can help those operating purpose-built premises or commercial enterprises to implement energy management systems such as ISO 50001. The devices have a plug and play commissioning system which automatically detects meters connected. Device access is via web browser. The user interface provides basic analysis functions such as a dashboard, historical data, instantaneous values, comparison functions, cost allocation by consumer group and much more. In this way energy flows and costs in the building become transparent.

Functions (extract)

- Collecting data from ABB i-bus® KNX meters, M-Bus meters or Modbus RTU meters
- Storage of meter data from up to 64 meters for up to 3 years
- Display and evaluation of historical consumption and measured data via configurable charts
- Customizable dashboard with predefined widgets
- Cost and consumption analysis for media such as electricity, water, heat and gas
- Manual data export, e.g., to xls, csv, pdf, etc.
- Cyclic (e.g. monthly) export of reports to FTP server or e-mail recipients
- Provision of the data to higher-level systems via Modbus TCP
- Automatic detection of ABB EQmatic meters from the A and B series

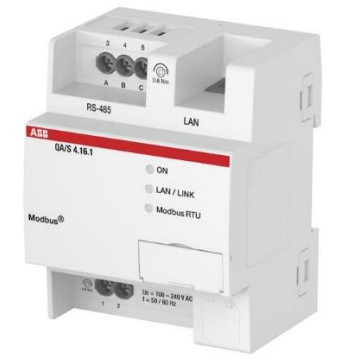

Fig. 1 ABB EQmatic Energy Analyzer Modbus QA/S 4.xx.1

| © ABB                                    | Title:    | ABB EQmatic Energy Analyzer QA/S 4.xx.1 and Terra<br>AC Wallbox |
|------------------------------------------|-----------|-----------------------------------------------------------------|
| No liability for printing errors.        | Doc. Nr.: | 9AKK108466A4349                                                 |
| This version is from the 18 January 2022 | Revision: | В                                                               |
|                                          | Page:     | 2/14                                                            |

## Electric vehicle charging stations

ABB offers a total EV charging solution from compact, high quality AC Wallboxes, reliable DC fast charging stations with robust connectivity, to innovative on-demand electric bus charging systems, we deploy infrastructure that meet the needs of the next generation of smarter mobility.

The Terra AC Wallbox is a powerful yet cost-effective charging solution for electric vehicles, which is characterized by its range of functions, in particular through digital integration in the apps and portals or energy management systems supplied. Whether in a single/multi-family house, functional building or in the parking garage.

Technical features

- Load management (build-in energy meter, set up for external energy meter integration for dynamic load management and ready for integration with smart building energy systems)
- Built-in safety (overcurrent, overvoltage & undervoltage, ground fault, surge protection and PE continuity monitoring
- Design (IEC variants: Single phase up to 7.4 kW/32A and three phase up to 22 kW/32 A and UL variants up to 19 kW/80 A)
- Connectivity (Ethernet RJ45, Bluetooth, Wi-Fi, 4G variants, RS485 for connection to energy meter, and OCPP 1.6)

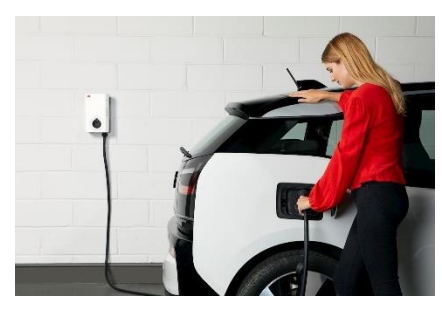

Fig. 2 ABB EV charging solution

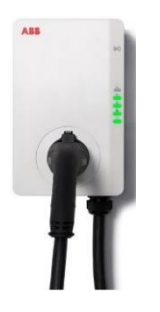

Fig. 3 Terra AC Wallbox

### ABB EQmatic Energy Analyzer QA/S and a Terra AC Wallbox

A Terra AC Wallbox can communicate with the ABB EQmatic Energy Analyzer QA/S via the integrated RS485 interface using the Modbus protocol. The meter data measured by the wallbox can thus be displayed and further processed in the Energy Analyzer QA/S.

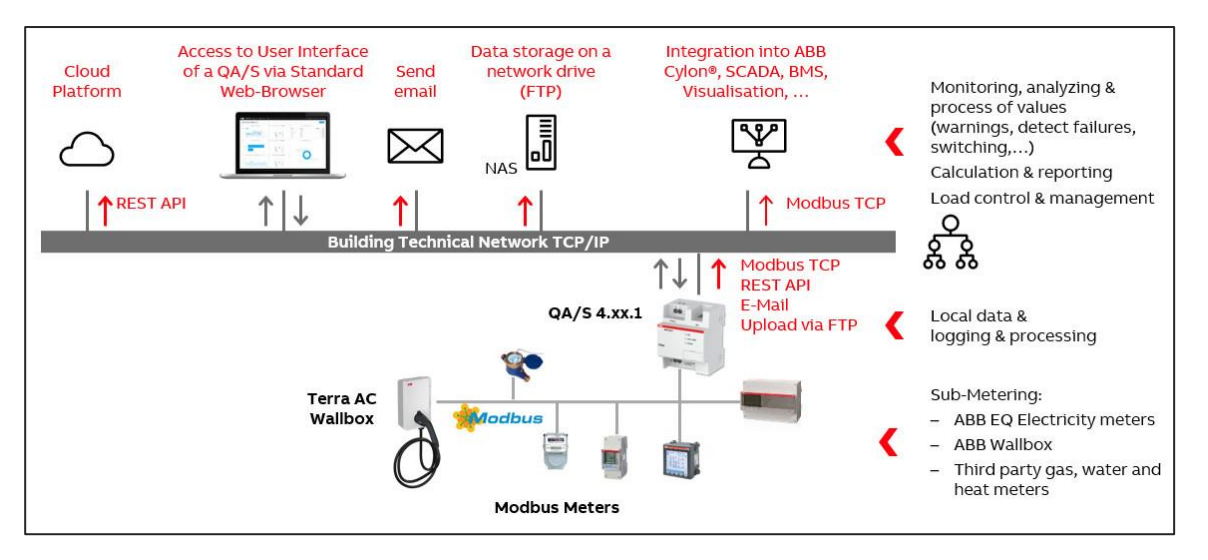

Fig. 4 System Overview ABB EQmatic Energy Analyzer QA/S

| © ABB                                    | Title:    | ABB EQmatic Energy Analyzer QA/S 4.xx.1 and Terra<br>AC Wallbox |
|------------------------------------------|-----------|-----------------------------------------------------------------|
| No liability for printing errors.        | Doc. Nr.: | 9AKK108466A4349                                                 |
| This version is from the 18 January 2022 | Revision: | В                                                               |
|                                          | Page:     | 3/14                                                            |

# **Objectives of the document**

This document is intended to support you in the correct commissioning of an ABB EQmatic Energy Analyzer Modbus (QA/S4.16.1 or QA/S4.64.1) and a Terra AC Wallbox. We explain the necessary parameterization step by step.

# Content

# <u>1. General</u>

This document is based on

- ABB EQmatic Energy Analyzer
  - QA/S4.16.1 or QA/S4.64.1 (Modbus)
  - Firmware version V 2.0.5
- Terra AC Wallbox
  - Terra AC W22-T-R-C-0 (three phase, 22kW, 32A, socket type 2, RFID, 4G)
  - Firmware version V 1.4.2

### 2. Prerequisites

- The ABB EQmatic Energy Analyzer was installed and commissioned in accordance with the product manual and is ready for operation
- The Terra Wallbox was installed and configured according to the installation manual and is ready for operation
- The Terra Wallbox was wired to the ABB EQmatic Energy Analyzer QA/S according to the Modbus guidelines
- The "TerraConfig" app was installed on the mobile phone and communicates with the Wallbox

### 3. Configuration of the Terra Wallbox

The Energy Analyzer is the only "Primary Device" and all meters – including the Terra Wallbox – are "Secondary Devices". A Modbus secondary device reads and writes from the Modbus local controller primary device (Energy Analyzer QA/S).

When delivered, the Terra Wallbox works as a primary device". When operated on an Energy Analyzer QA/S, however, it has to work as a secondary device.

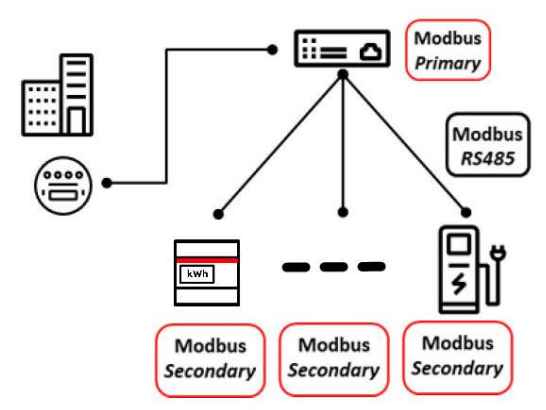

Fig. 5 Topology with one local controller and multiple meters and chargers

| © ABB                                    | Title:    | ABB EQmatic Energy Analyzer QA/S 4.xx.1 and Terra<br>AC Wallbox |
|------------------------------------------|-----------|-----------------------------------------------------------------|
| No liability for printing errors.        | Doc. Nr.: | 9AKK108466A4349                                                 |
| This version is from the 18 January 2022 | Revision: | В                                                               |
|                                          | Page:     | 4/14                                                            |

Setting the wallbox as a secondary device

- Open the "TerraConfig" app and connect to the wallbox •
  - Go to the menu "Configuration" and press "Load Balance"
    - Enable "Modbus"
    - o Select "Multiple chargers via local controller"
    - Select "Modbus RTU (RS485)"
    - o Set the Modbus address, baud rate, parity, stop bit and data bit (depending on the meters already configured) and press the "Save" button
- Close the "TerraConfig" app •

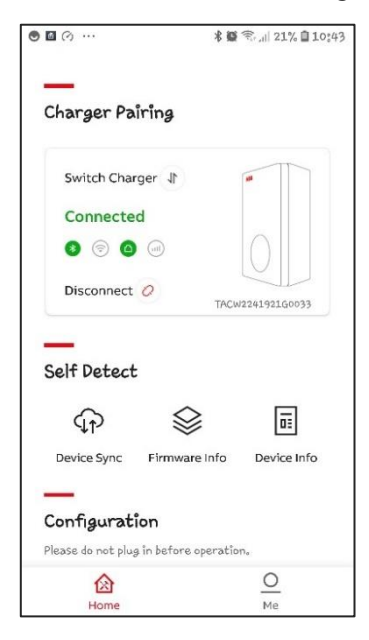

Fig. 6 TerraConfig

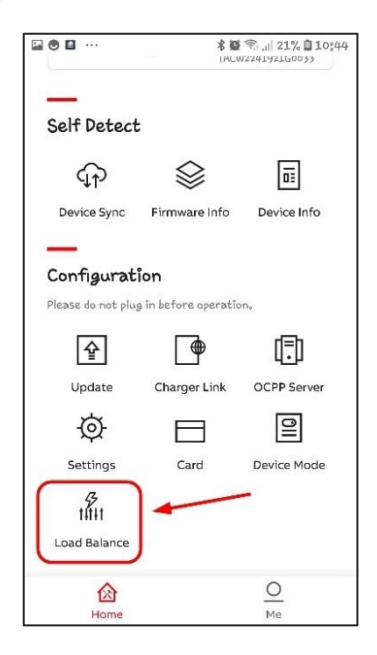

Fig. 7 Load Balance

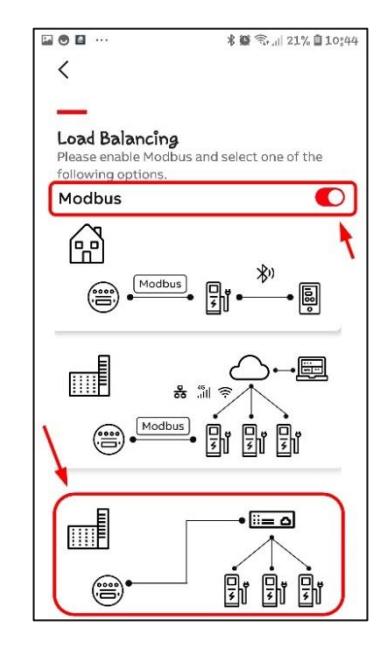

Fig. 8 Load Balance - Modbus

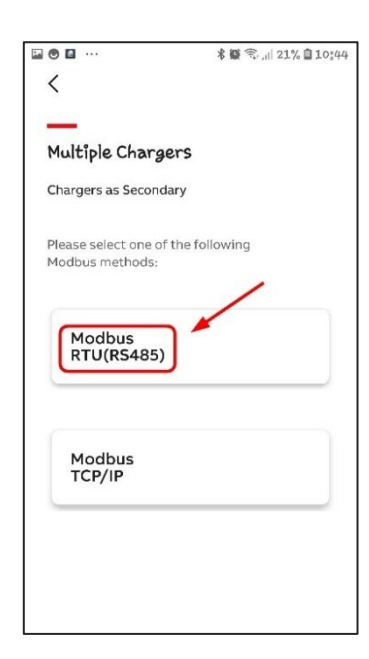

.... \* 🏽 😤 🗐 21% 🗎 10:44 < Modbus RTU(RS485) Modbus address of secondary charger Baud Rate 9600 Parity None Stop bit 1 Data bit 8 Save

Fig. 10 Load Balance - Modbus RTU

Title:

Doc. Nr.:

Page:

| Fig. 9 | Load | Balance | - Chargers |
|--------|------|---------|------------|
|--------|------|---------|------------|

ABB EQmatic Energy Analyzer QA/S 4.xx.1 and Terra AC Wallbox 9AKK108466A4349 Revision: в 5/14

#### © ABB

No liability for printing errors. This version is from the 18 January 2022

# 4. Configuration of the ABB EQmatic Energy Analyzer QA/S

The wallbox must be added and configured as a new meter in the Energy Analyzer. The "Meter Management menu" is used to make all the settings for the Modbus devices connected. The wallbox is not available in the ABB EQmatic library by default (firmware version V 2.0.5). Therefore, a "Meter model" and then the "Register Mapping Data Points" must be added manually. After that, the wallbox can be added and configured as a meter.

Add a meter model and register mapping data points

- Log in to the QA/S with admin rights
- Go to the menu "Management" → "Meter Management"
  - All existing meters are displayed
  - Click on the "Add" button in the "Meter models" submenu

| AND EQuatic     | × +                                          |                                   |                  |         |                      | Y | <b>a</b> 1 | 0 > |
|-----------------|----------------------------------------------|-----------------------------------|------------------|---------|----------------------|---|------------|-----|
| ← → C A No      | t secure   192.168.1.44/app/management/modbu | us?tab=models                     |                  |         | Q. (8. \$            |   | e *        | 4   |
| ABB EQm         | atic 🖽 Dashboard 🖬 Analytics I               | 🖻 Management 🛛 18 System          |                  |         | 14/01/2022 12:10 🔺 🕈 |   | 0          |     |
| eter Management | Metering Structure User Management           | Tariffs and units Consumer Groups | Data sharing     |         |                      |   |            |     |
|                 | Configuration                                |                                   |                  |         | Θ                    |   |            |     |
|                 | Meters Meter models Registe                  | er mappings                       |                  |         | -                    | / |            |     |
|                 |                                              |                                   |                  |         | + Add                |   |            |     |
|                 | Search                                       | ٩                                 |                  |         |                      |   |            |     |
|                 | PRODUCT NAME                                 | * MEDIUM                          | REGISTER MAPPING | VERSION | ACTION               |   |            |     |
|                 | A41112-100                                   | Electricity                       | ABB EQ-Meters    | 512     | /×                   |   |            |     |
|                 | A41 112-100                                  | Electricity                       | ABB EQ-Meters    | 1024    | /×                   |   |            |     |

Fig. 11 Overview Meter models

- Enter a product name for the meter model (e.g. "Terra AC W22")
- Select the "Create new from template" option from the "Register mapping configuration" menu
- Select the "Blank register mapping" option from the "Register Mapping Template" menu
- Enter a name of the register mapping (e.g. "ABB Terra Wallbox")
- Select the "Electricity" option from the "Medium" menu
- Enter a name of the manufacturer (e.g. ABB)
- Enter the version (e.g. 1)

| 1eter model                  |                                  | 6 |
|------------------------------|----------------------------------|---|
| * Product name               | * Register mapping configuration |   |
| Terra AC W22                 | Create new from template         | • |
| Minimum readout interval [5] | * Register Mapping Template      |   |
| Type number                  | Blank register mapping           | • |
|                              | *Name                            |   |
|                              | ABB Terra Wallbox                |   |
|                              | * Medium                         |   |
|                              | Electricity                      | • |
|                              | Manufacturer                     |   |
|                              | ABB                              |   |
|                              | Version                          |   |
|                              | 1                                |   |
|                              | Invalid Value                    |   |
|                              | Type hexadecimal value           |   |
|                              | Register Read Limit              |   |
|                              | Type number                      |   |

Fig. 12 Add a meter model for the wallbox

Click on the button "Save" and "Back"

| © ABB                                    | Title:    | ABB EQmatic Energy Analyzer QA/S 4.xx.1 and Terra<br>AC Wallbox |
|------------------------------------------|-----------|-----------------------------------------------------------------|
| No liability for printing errors.        | Doc. Nr.: | 9AKK108466A4349                                                 |
| This version is from the 18 January 2022 | Revision: | В                                                               |
|                                          | Page:     | 6/14                                                            |

 $\circ~$  The added meter model is displayed in the "Meter model" overview

| → C A Nots    | secure   192.168.1.44/app/management/modbus?t                                              | tab=models                                |                                                               |                         | Q. (19                  | \$ | * |
|---------------|--------------------------------------------------------------------------------------------|-------------------------------------------|---------------------------------------------------------------|-------------------------|-------------------------|----|---|
| BB EQmat      | tic 🖽 Dashboard 🖬 Analytics 🔒                                                              | Management 위해 System                      |                                                               |                         | 4/01/2022 13:22         |    | 0 |
| er Management | Metering Structure User Management T                                                       | Fariffs and units Consumer Groups         | Data sharing                                                  |                         |                         |    |   |
|               | Configuration                                                                              |                                           |                                                               |                         | ø                       |    |   |
|               |                                                                                            |                                           |                                                               |                         |                         |    |   |
|               | Meters Meter models Register m                                                             | nappings                                  |                                                               |                         | + ast                   |    |   |
|               | Meters Meter models Register m                                                             | nappings<br>Q                             |                                                               |                         | <b>+</b> Add            |    |   |
|               | Meters Meter models Register m<br>Search                                                   | nappings<br>Q                             | REGISTER MARPING                                              | VERSION                 | + zad                   |    |   |
|               | Meter Meter models Register m<br>Search<br>PRODUCT NAME<br>A1122-100                       | A HEDRIM<br>Electricity                   | REGISTER MARPING<br>ARD TO MARYS                              | - VERSION<br>512        | ♦ add<br>Action<br>▲ X  |    |   |
|               | Meters Meter models Register of<br>Search<br>Million Ame<br>Add 122-000<br>Million Optical | Applings Q MEDRIM Electricity Electricity | REGISTER MANYING<br>ARE DO-HANNI<br>AGE WO-MCQDBogoestOmeders | - Varision<br>512<br>12 | Action     Action     X |    |   |

Fig. 13 Overview meter models

 Click on the "Edit" button of the meter model (e.g. "ABB Terra Wallbox") in the "Register mappings" submenu to add or edit the register mapping data points

| AR EQuatic       | × +                                                    |                                    |             |         |                      | × -      | - 0 |
|------------------|--------------------------------------------------------|------------------------------------|-------------|---------|----------------------|----------|-----|
| ← → C ▲ No       | t secure   192.168.1.44/app/management/modbus?tab=mapp | ings                               |             |         | Q. (P. s)            | <b>1</b> | **  |
| ABB EQm          | atic 🖾 Dashboard 🖬 Analytics 🔒 Manager                 | ent 18 System                      |             |         | 14/01/2022 13:28 🔺 🕈 |          |     |
| Meter Management | Metering Structure User Management Tariffs and         | units Consumer Groups Data sharing |             |         |                      |          |     |
|                  | Configuration                                          |                                    |             |         | 0                    |          |     |
|                  | Meters Meter models Register mappings                  |                                    |             |         | + Add                |          |     |
|                  | Search                                                 | • MANUFACTURER                     | MEDIUM      | VERSION | ACTION               |          |     |
|                  | ABB EQ-Meters                                          | ABB                                | Electricity | 769     | /×                   |          |     |
|                  | ABD EQ-Meters                                          | A5B                                | Electricity | 512     | × /×                 |          |     |
|                  | ABE MIMIS meters                                       | АВН                                | Electricity | 61      | X×                   |          |     |
|                  | ABB Terra Walloox                                      | ABB                                | Electricity | 1       | /×                   |          |     |
|                  | CMS-700                                                | ADD                                | Electricity | 1       | /×                   |          |     |

Fig. 14 Meter model "ABB Terra Wallbox"

• There are no register mapping data points in the newly added meter model. Click on the "+" button to add them

| xee CQ-matic X +                                       |                                                |                         | × - 9 ×            |
|--------------------------------------------------------|------------------------------------------------|-------------------------|--------------------|
| ← → C A Not secure   192.168.1.44/app/management/modbu | /mapping-edit?proupHash=Z38tab=mappings        |                         | Q (C 🕁 📕 🖀 🗱 🖬 🖬 🖬 |
| ABB EQmatic ED Dashboard Mt Analytics f                | Management 18 System                           |                         | • • • • • •        |
| Meter Management Metering Structure User Management    | Tariffs and units Consumer Groups Data sharing |                         |                    |
|                                                        | Register Mapping Configuration                 | Θ                       |                    |
|                                                        | Invalid value                                  |                         |                    |
|                                                        | Typo hexadecimal value                         |                         |                    |
|                                                        | Register Read Limit<br>Type number             |                         |                    |
|                                                        |                                                | Rack Update Save as new |                    |
|                                                        | ^ Assigned meter models                        | 0                       |                    |
|                                                        | PRODUCT NAME MEDIUM REGISTER MAPPING           | VERSION ACTION          |                    |
|                                                        | Terra AC W22 Electricity ABB Terra Wallbox     | 1 /×                    |                    |
|                                                        | A Register Mapping Data Points                 | 0                       |                    |
|                                                        | No Itams.                                      |                         |                    |

Fig. 15 Add register mapping data points

- At least the register mapping data point for "Active Energy" or "Active Power" must be configured for basic operation
- Configure the register mapping data points according to Terra Wallbox manual (an extract from the manual: See chapter 6 "Modbus communication" for the available readable data)

| Title:    | ABB EQmatic Energy Analyzer QA/S 4.xx.1 and Terra<br>AC Wallbox |
|-----------|-----------------------------------------------------------------|
| Doc. Nr.: | 9AKK108466A4349                                                 |
| Revision: | В                                                               |
| Page:     | 7/14                                                            |
|           | Fitle:<br>Doc. Nr.:<br>Revision:<br>Page:                       |

• Example of a configuration of the register mapping data points (energy, power, current and voltage)

| * Modbus Function Code               |                                      |         |
|--------------------------------------|--------------------------------------|---------|
| Read input registers (0x04)          |                                      | -       |
| * Start register address             |                                      |         |
| 0x401E                               |                                      |         |
|                                      | Hexadecimal      Octal      Binary   | Decimal |
| *Register data type                  |                                      |         |
| Unsigned 32-bit (UINT32)             |                                      | •       |
| * Group                              |                                      |         |
| Consumption                          |                                      |         |
| * Data Point                         |                                      |         |
| Active Imported Energy Total         |                                      | -       |
| *Unit:                               |                                      |         |
| Wh                                   |                                      |         |
| * Multiplier                         |                                      |         |
| Predefined      Custom               |                                      |         |
| 1 (none)                             |                                      |         |
| Description                          |                                      |         |
| Energy delivered in charging session |                                      |         |
| Most significant byte first (M5B)    | C Least significant byte first (LSB) |         |
| Most significant word first (MSW)    | Least significant word first (LSW)   |         |

Fig. 16 Energy delivered in charging session

| Modbus Function Code             |                      |                     |              |
|----------------------------------|----------------------|---------------------|--------------|
| Read input registers (0x04)      |                      |                     |              |
| Start register address           |                      |                     |              |
| 0x4010                           |                      |                     |              |
|                                  | Hexadecimal          | Octal OBin          | ary 🔿 Decima |
| Register data type               |                      |                     |              |
| Unsigned 32-bit (UINT32)         |                      |                     |              |
| Group                            |                      |                     |              |
| Instantaneous                    |                      |                     |              |
| Data Point                       |                      |                     |              |
| Current L1                       |                      |                     |              |
| Unit                             |                      |                     |              |
| A                                |                      |                     |              |
| Multiplier                       |                      |                     |              |
| Predefined      Custom           |                      |                     |              |
| 0.001 (milli)                    |                      |                     |              |
| Description                      |                      |                     |              |
| Charging current phase L1        |                      |                     |              |
| Most significant byte first (MSB | ) 🔘 Least significa  | nt byte first (LSB) |              |
| Most significant word first (MS) | N) () Least signific | ant word first (LSW | 0            |
|                                  |                      |                     |              |

Fig. 18 Charging current phase 1

| Data point configuration          | 1                               |                   |                  |
|-----------------------------------|---------------------------------|-------------------|------------------|
| Modbus Function Code              |                                 |                   |                  |
| Read input registers (0x04)       |                                 |                   | •                |
| Start register address            |                                 |                   |                  |
| 0x401C                            |                                 |                   |                  |
|                                   | <ul> <li>Hexadecimal</li> </ul> | O Octal O E       | Binary O Decimal |
| Register data type                |                                 |                   |                  |
| Unsigned 32-bit (UINT32)          |                                 |                   | -                |
| Group                             |                                 |                   |                  |
| Instantaneous                     |                                 |                   | -                |
| Data Point                        |                                 |                   |                  |
| Active Imported Power Total       |                                 |                   |                  |
| Unit                              |                                 |                   |                  |
| w                                 |                                 |                   | -                |
| Multiplier                        |                                 |                   |                  |
| Predefined     Custom             |                                 |                   |                  |
| 1 (none)                          |                                 |                   | ~                |
| escription                        |                                 |                   |                  |
| Active power                      |                                 |                   |                  |
| Most significant byte first (MSB) | O Least significan              | t byte first (LSB | 3)               |
| Most significant word first (MSW) | Least significal                | nt word first (L  | SW)              |
|                                   |                                 |                   |                  |
|                                   |                                 |                   | Cancel Save      |

٦

#### Fig. 17 Active power

| * Modbus Function Code            |                                    |
|-----------------------------------|------------------------------------|
| Read input registers (0x04)       |                                    |
| * Start register address          |                                    |
| 0x4016                            |                                    |
|                                   | Hexadecimal Octal OBinary ODecimal |
| * Register data type              |                                    |
| Unsigned 32-bit (UINT32)          | -                                  |
| * Group                           |                                    |
| Instantaneous                     | -                                  |
| * Data Point                      |                                    |
| Voltage L1                        |                                    |
| * Unit                            |                                    |
| v                                 | -                                  |
| * Multiplier                      |                                    |
| Predefined      Custom            |                                    |
| 0.1 (deci)                        | ~                                  |
| Description                       |                                    |
| Voltage L1                        |                                    |
| Most significant byte first (MSB) | Least significant byte first (LSB) |
| Most significant word first (MSW) | Least significant word first (LSW) |

Fig. 19 Voltage phase 1

# • All added data points are displayed for the selected meter model

| COmatic           | × +                     |                        |                                 |             |                              |         |        | v – Ø          |
|-------------------|-------------------------|------------------------|---------------------------------|-------------|------------------------------|---------|--------|----------------|
| → C A Not se      | cure   192.168.1.44/ap; | dbom/trienegenent/modb | us/mapping-edit?groupHash=23&ta | ib=mappings |                              |         |        | Q (P 🕁 📴 🍘 🍁 ( |
| BB EQmatic        | Dashboard               | Int Analytics          | 🖬 Management 🛛 🕅 System         |             |                              |         |        |                |
| iter Management M | letering Structure      | User Management        | Tariffs and units Consumer      | Groups Data | sharing                      |         |        |                |
|                   |                         |                        | Assigned meter mo               | odels       |                              |         | o      |                |
|                   |                         |                        | PRODUCT NAME                    | * MEDIUM    | REGISTER MAPPING             | VERSION | ACTION |                |
|                   |                         |                        | Terra AC W22                    | Bectricit   | y ABB Terra Wallbox          | 1       | /×     |                |
|                   |                         |                        | ^ Register Mapping D            | Data Points | )                            |         | 0      |                |
|                   |                         |                        | RTU REGISTER ADDRESS            | UNIT        | DESCRIPTION                  |         | ACTION |                |
|                   |                         |                        | 0x4010                          | A           | Current L1                   |         | /×     |                |
|                   |                         |                        | 0x4012                          | Ä           | Current L2                   |         | /×     |                |
|                   |                         |                        | 0x4014                          | A           | Current L3                   |         | / ×    |                |
|                   |                         |                        | 0x4016                          | Y           | Voltage L1                   |         | /×     |                |
|                   |                         |                        | 0x4018                          | v           | Voltage L2                   |         | /×     |                |
|                   |                         |                        | 0x401A                          | v           | Voltage L3                   |         | /×     |                |
|                   |                         |                        | 0x401C                          | w           | Active Imported Power Total  |         | 1×     |                |
|                   |                         |                        | 0x401E                          | Wh          | Active Imported Energy Total |         | /×     |                |

#### Fig. 20 Overview register mapping data points

| © ABB                                    | Title:    | ABB EQmatic Energy Analyzer QA/S 4.xx.1 and Terra<br>AC Wallbox |
|------------------------------------------|-----------|-----------------------------------------------------------------|
| No liability for printing errors.        | Doc. Nr.: | 9AKK108466A4349                                                 |
| This version is from the 18 January 2022 | Revision: | В                                                               |
|                                          | Page:     | 8/14                                                            |

In the "Meters" submenu, click on the "Add" button to add a meter manually.
 The scan function for the Wallbox is not yet supported with this firmware!

| Am SQmatic                               | × +                                                                                                    |        | Y     | - 0 | ×   |
|------------------------------------------|----------------------------------------------------------------------------------------------------|--------|-------|-----|-----|
| $\leftrightarrow$ $\rightarrow$ C A Nots | secure   192.168.1.44/app/management/modpus/tab=maters                                                                                                    | Q (8 5 | 2 🖪 🛛 | * 3 | ± 🕕 |
| ABB EQmati                               | ic Ell Deshboard hit Analytics 🖨 Management 🕅 System                                                                                                    |        |       | : e |     |
| Meter Management                         | Metering Structure User Management Tariffs and units Consumer Groups Data sharing                                                                                                    |        |       |     |     |
|                                          | Configuration           Meter models         Septor mappings           primary address         • STATUS         • SPEED         MAIN/FACTURER         MEDIUM         VERSION         PLACE OF INSTALLATION         • METER NAME         • STERIAL NUMBER         BUILDING NO |        |       |     |     |

Fig. 21 Overview meters

- Select the meter model (e.g. "Terra AC W22) from the "Meter models" menu
- Set the address, baudrate, bytesize, parity and stop bits (matching the settings in the wall box)
- Enter an installation place, a name and serial number

| Meter configuration | Θ                               | ©⊕∎ …<br><             | <b>\$ ₩</b> Soul 21% <b>0</b> 10:44 |
|---------------------|---------------------------------|------------------------|-------------------------------------|
| Meter models        |                                 | Modbus RTU (RS485      | 5)                                  |
| Terra AC W22        | × *                             |                        |                                     |
| * Address           | Installation                    | Modbus address of seco | ndary charger                       |
| 1                   | Garage                          |                        |                                     |
| * Baudrate          | Meter Name                      | Baud Rate              |                                     |
| 9600 -              | Terra Wallbox                   | 9600                   | ~                                   |
| * Bytesize          | Serial number                   | Parity                 |                                     |
| 8 *                 | 4711                            | None                   | ~                                   |
| * Parity            | Meter measures generated energy | Stop bit               | ~                                   |
| None -              |                                 |                        |                                     |
| * Stop bits         |                                 | Data bit               |                                     |
| 1 *                 |                                 |                        |                                     |
|                     | Cancel Save                     | Sau                    | /e                                  |
|                     |                                 |                        |                                     |

Fig. 22 Meter configuration

Fig. 23 Wallbox config.

- Click on the button "Save"
- The Energy Analyzer QA/S connects to the added wallbox.

The positive communication is displayed with the status "OK". In the event of communication problems (disconnected, not configured), the settings (address, baudrate, ...) in the Energy Analyzer and Wallbox and the wiring should be checked.

**Note:** Depending on the device variant, the polarity of the Modbus wiring on the device (e.g. Wallbox) must be reversed!

| ement N | 4etering Structure U | er Nanagement | Tariffs and unit | s Consumer Group | s Data      | sharing |                       |   |               |   |               |               |       |     |  |
|---------|----------------------|---------------|------------------|------------------|-------------|---------|-----------------------|---|---------------|---|---------------|---------------|-------|-----|--|
|         | Configuration        |               |                  |                  |             |         |                       |   |               |   |               |               |       | 0   |  |
|         | Meters Meter         | models Regist | er mappings      |                  |             |         |                       |   |               |   |               | © Scennir     | 19 +1 | udd |  |
|         | PRIMARY ADDRESS      | • STATUS      | SPEED :          | MANUFACTURER     | MEDIUM      | VERSION | PLACE OF INSTALLATION | 0 | METER NAME    | 0 | SERIAL NUMBER | BUILDING NODE |       | N   |  |
|         | 1                    | OK            | 9600             | 188              | Electricity | 1       | Garage                |   | Terra Wallbox |   | 4711          | NOT ASSIGNED  | 1×    |     |  |

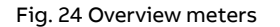

| © ABB                                    | Title:    | ABB EQmatic Energy Analyzer QA/S 4.xx.1 and Terra<br>AC Wallbox |
|------------------------------------------|-----------|-----------------------------------------------------------------|
| No liability for printing errors.        | Doc. Nr.: | 9AKK108466A4349                                                 |
| This version is from the 18 January 2022 | Revision: | В                                                               |
|                                          | Page:     | 9/14                                                            |

- Go to the menu "Management"  $\rightarrow$  "Metering Structure"
  - The metering structure is displayed
  - $\circ~$  Create a new metering structure or add a new sub node for the wallbox

| 🚥 Qmatic 🗙 🛨                                                                                       |                   | × - 0 ×     |
|----------------------------------------------------------------------------------------------------|-------------------|-------------|
| ← → C A Not secure   192.158.1.44/app/management/buildings                                         | Q. (8             | x 🖪 🖻 🖈 🏦 🗄 |
| ABB EQmatic ED Dashboard Mat Analytics B Management                                                |                   | * 4 🛛 🖻     |
| Meter Management Metering Structure User Management Tariffs and units Consumer Groups Data sharing |                   |             |
| Metering structure configuration                                                                   | 0                 |             |
| Famual     Create automatically flat metering of ucture                                            | Legend            |             |
|                                                                                                    | III Virtual meter |             |
|                                                                                                    | ⑦ Metering point  |             |
|                                                                                                    | F&AIII1 Mestum    |             |
|                                                                                                    | E: Difference     |             |
|                                                                                                    |                   |             |
|                                                                                                    |                   |             |

Fig. 25 Metering Structure

- Select the "Metering point" option from the "Node type" menu
- Enter a node name (e.g. "Terra Wallbox")
- Select the "Electriciy" option from the "Medium" menu
- Select the "Terra Wallbox" option from the "Meter" menu

| Creat      | e node                                 |                 |             |
|------------|----------------------------------------|-----------------|-------------|
| * Node typ | De                                     |                 |             |
| Meterin    | g point                                |                 | -           |
| Node na    | me                                     |                 |             |
| Terra W    | allbox                                 |                 |             |
| Medium     |                                        |                 |             |
| Electric   | ity                                    |                 |             |
| Meter      |                                        |                 |             |
| ∮ Elect    | ricity, ABB, Terra Wallbox, Garage, #0 | 0004711         | × -         |
| Consumer   | group                                  |                 |             |
| Select     |                                        |                 | ÷           |
| Meter dat  | a points                               |                 |             |
| TARIFF     | METER TARIFF DATA POINT                | ASSIGNED TARIFF |             |
| 0          | Active Imported Energy Total           | default tariff  | •           |
|            |                                        |                 |             |
|            |                                        | c               | Cancel Save |

Fig. 26 Create a sub node

- Click on the button "Save"
- → This completes the configuration of the Wallbox and the ABB EQmatic Energy Analyzer QA/S
- → The widgets can still be added in the "Dashboard" menu
- → The historical data, instantaneous values, ... are available in the "Analytics" menu
- → All other functions in the QA/S are available for the Terra Wallbox
  - Storage of metering data for at least 3 years
  - Sent reports via E-Mail and uploaded via FTP
  - Share data with other systems via Modbus TCP/IP
  - Alarms ....

| © ABB                                    | Title:    | ABB EQmatic Energy Analyzer QA/S 4.xx.1 and Terra<br>AC Wallbox |
|------------------------------------------|-----------|-----------------------------------------------------------------|
| No liability for printing errors.        | Doc. Nr.: | 9AKK108466A4349                                                 |
| This version is from the 18 January 2022 | Revision: | В                                                               |
|                                          | Page:     | 10/14                                                           |

## 5. Menu "Dashboard" and "Analytics" of the ABB EQmatic Energy Analyzer QA/S

# Example: Charging an electric car

| All EQmatic x +     ← → C 192.168.1.44/app |                                    | <ul> <li>、     </li> <li>、     </li> <li>、      </li> <li>、      </li> <li>、       </li> <li>、       </li> <li>、       </li> <li>、      </li> <li>、      </li> <li>、       </li> <li>、      </li> <li>、      </li> <li>、       </li> <li>、        </li> <li>、        </li> <li>、        </li> <li>、        </li> <li>、        </li> <li>、         </li> <!--</th--><th></th></ul>                                                                   |     |
|--------------------------------------------|------------------------------------|----------------------------------------------------------------------------------------------------|-----|
|                                            | lint Analytics 📾 Management 입부 Sys | tem 14/01/2022 15:59 🜲 ★ 👗 (                                                                                                    | • G |
| Today All                                  |                                    |                                                                                                    | \$  |
| Energy delivered in ch 0                   | Active power 0                     | * Active power                                                                                                    | 0   |
| 0                                          | OW JW                              | U-HE [94]                                                                                                    | -   |
| Voltage L1 0                               | Voltage L2 0                       | *         Voltage L3         •         *         Charging current L1         •         *         Charging current L2         •         *         Charging current L3                                                                                                    | 0   |
| 236.6<br>CV 5489                           | 235.6<br>,<br>044V                 | 224,5         0         0         0         0         0         0         0         0         0         0         0         0         0         0         0         0         0         0         0         0         0         0         0         0         0         0         0         0         0         0         0         0         0         0         0         0         0         0         0         0         0         0         0         0         0         0         0         0         0         0         0         0         0         0         0         0         0         0         0         0         0         0         0         0         0         0         0         0         0         0         0         0         0         0         0         0         0         0         0         0         0         0         0         0         0         0         0         0         0         0         0         0         0         0         0         0         0         0         0         0         0         0         0         0         0         0 <td></td> |     |

Fig. 27 Dashboard: Idle - no charging

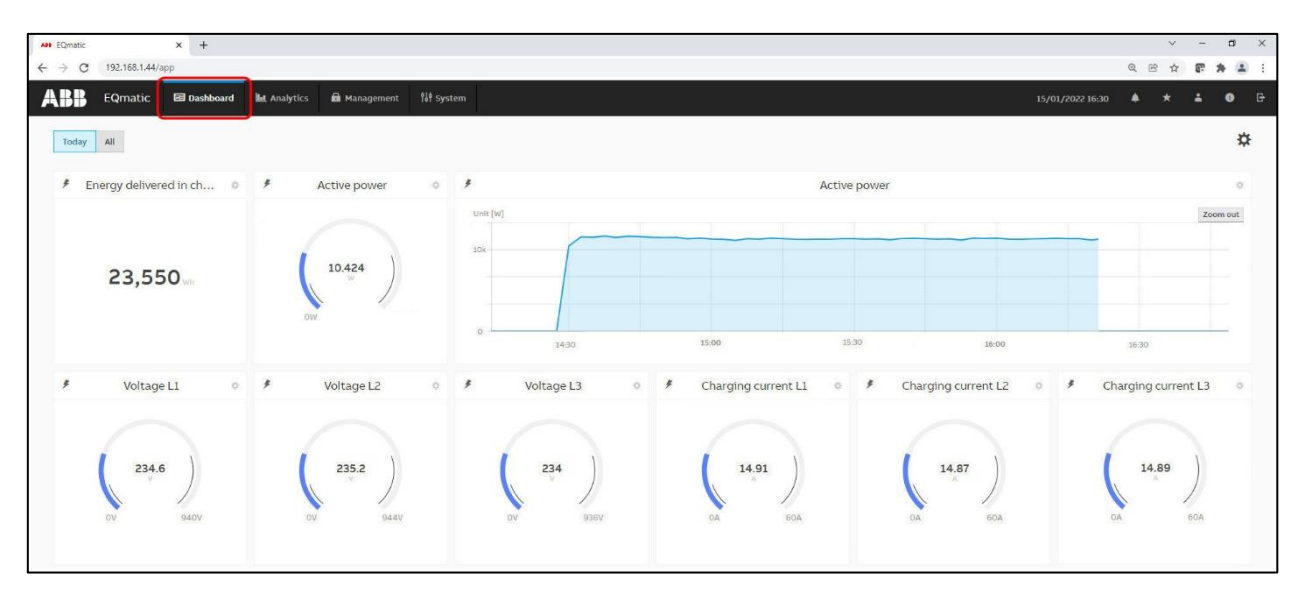

Fig. 28 Dashboard: A car is connected to the wallbox and is charging

| © ABB                                    | Title:    | ABB EQmatic Energy Analyzer QA/S 4.xx.1 and Terra<br>AC Wallbox |
|------------------------------------------|-----------|-----------------------------------------------------------------|
| No liability for printing errors.        | Doc. Nr.: | 9AKK108466A4349                                                 |
| This version is from the 18 January 2022 | Revision: | В                                                               |
|                                          | Page:     | 11/14                                                           |

| ABD EQmatic X +                        |                                                                                                    | v -                    | a ×      |
|----------------------------------------|----------------------------------------------------------------------------------------------------|------------------------|----------|
| ← → C ▲ Not secure   192.168.1.44/app, |                                                                                                    | Q 18 🕁 📭               | * A E    |
| ABB EQmatic 🖾 Dashboard                | La Analytics 🛍 Management 🛛 System 117/01/2022 09:58                                                    | * * ±                  | • B      |
| Search                                 | Historical Data Usage Split Instantaneous Values Benchmark - Period Benchmark - Consumer Reports Alarms |                        |          |
|                                        | Medium First axis settings Second axis settings                                                         | Resolution             | Actions  |
| III Familly Home                       | Load profile • Line • None • Line •                                                                     | 5 minutes <del>*</del> | Export • |
| 🗇 Terra Wallbox 🖸                      | Average Load profile                                                                                    |                        |          |
|                                        | 1.53 (kw)                                                                                               |                        |          |
|                                        | Historical Data 📃 Load profile (Electricity)                                                            |                        |          |
|                                        |                                                                                                    |                        |          |
|                                        | 35k                                                                                                    |                        |          |
|                                        |                                                                                                    |                        |          |
|                                        | 34                                                                                                    |                        |          |
|                                        |                                                                                                    |                        |          |
|                                        | 25%                                                                                                    |                        |          |
| <                                      | al a                                                                                                    |                        |          |
|                                        |                                                                                                    |                        |          |
|                                        | 3                                                                                                    |                        |          |
|                                        | 154                                                                                                    |                        |          |
|                                        |                                                                                                    |                        |          |
|                                        | 24                                                                                                    |                        |          |
|                                        | 500                                                                                                    |                        |          |
|                                        |                                                                                                    |                        |          |
|                                        |                                                                                                    |                        |          |
|                                        | 1200 1200 1200 1200 1200 1200 1200                                                                      | 19:00                  |          |
|                                        | K Jan 14 06:00 12:00 18:00 Jan 15 06:00 Junit 00 Jan 16 06:00 12:00 18:00 Jan 17 06:00 12:00            | 18:00                  | >        |
|                                        | 2022/01/15 2022/01/15 20                                                                                | Day Week All           |          |
|                                        |                                                                                                    |                        | -        |

Fig. 29 Analytics - Historical data: A car was connected to the wallbox and charged

| All EQmatic X +         |                                                                                                    | v<br>e e +            | - 0 | ×  |
|-------------------------|----------------------------------------------------------------------------------------------------|-----------------------|-----|----|
| ABB EQmatic I Dashboard | 🔒 Management 👭 System 15/01/2022 16:24                                                                  | <ul><li>▲ ★</li></ul> | ± 0 | G  |
| Search Q                | Historikal Data Usage Split Instantaneous Values Benchmark - Period Benchmark - Consumer Reports Alarms |                       |     |    |
| III Familiy Home        | Medum                                                                                                   |                       |     |    |
| Terra Wallbox 9         | ∮ Electricity                                                                                           |                       | 9   | ¢  |
|                         | Current L1 14,90 A                                                                                      |                       |     | 26 |
|                         | Current L2 14.86 A                                                                                      |                       |     | ×  |
|                         | Current L3 14.60 A                                                                                      |                       |     | ×  |
|                         | Voltage L1 233.60 V                                                                                     |                       |     | 26 |
|                         | Voltage L2 234.80 V                                                                                     |                       |     | 20 |
|                         | Voltage L3 234.50 V                                                                                     |                       |     | ×  |
|                         | Active Imported Power Total 13,305 W                                                                    |                       |     | 8  |
|                         | Active Imported Energy Total 18,322 Wh                                                                  |                       |     | 8  |
| <                       |                                                                                                    |                       |     |    |

Fig. 30 Analytics - Instantaneous values: A car is connected to the wallbox and is charging

| © ABB                                    | Title:    | ABB EQmatic Energy Analyzer QA/S 4.xx.1 and Terra<br>AC Wallbox |
|------------------------------------------|-----------|-----------------------------------------------------------------|
| No liability for printing errors.        | Doc. Nr.: | 9AKK108466A4349                                                 |
| This version is from the 18 January 2022 | Revision: | В                                                               |
|                                          | Page:     | 12/14                                                           |

## 6. Modbus communication

The Terra Wallbox is in secondary mode, connected to a local controller (e.g. ABB EQmatic Energy Analyzer QA/S) and provides this readable data:

| Start F | Register | Name                                 | Reg.<br>size | Res.  | Unit | Data<br>Type | Attr. |
|---------|----------|--------------------------------------|--------------|-------|------|--------------|-------|
| 4000h   | 16384d   | Serial Number                        | 4            |       |      | Unsign.      | RO    |
| 4004h   | 16388d   | Firmware version                     | 2            |       |      | Unsign.      | RO    |
| 4006h   | 16390d   | Max rated/settable current           | 2            | 0.001 | А    | Unsign.      | RO    |
| 4008h   | 16392d   | Error Code                           | 2            |       |      | Unsign.      | RO    |
| 400Ah   | 16394d   | Socket lock state                    | 2            |       |      | Unsign.      | RO    |
| 400Ch   | 16396d   | Charging state                       | 2            |       |      | Unsign.      | RO    |
| 400Eh   | 16398d   | Current charging current limit       | 2            | 0.001 | А    | Unsign.      | RO    |
| 4010h   | 16400d   | Charging current phase 1             | 2            | 0.001 | А    | Unsign.      | RO    |
| 4012h   | 16402d   | Charging current phase 2             | 2            | 0.001 | А    | Unsign.      | RO    |
| 4014h   | 16404d   | Charging current phase 3             | 2            | 0.001 | А    | Unsign.      | RO    |
| 4016h   | 16406d   | Voltage phase 1                      | 2            | 0.1   | V    | Unsign.      | RO    |
| 4018h   | 16408d   | Voltage phase 2                      | 2            | 0.1   | V    | Unsign.      | RO    |
| 401Ah   | 16410    | Voltage phase 3                      | 2            | 0.1   | V    | Unsign.      | RO    |
| 401Ch   | 16412d   | Active power                         | 2            | 1     | W    | Unsign.      | RO    |
| 401Eh   | 16414d   | Energy delivered in charging session | 2            | 1     | Wh   | Unsign.      | RO    |

Modbus uses 16-bit registers for data exchange. The smallest unit here is 16 bits or 2 bytes.

The register size of 2 thus corresponds to 32 bits or 4 bytes.

Order of bytes:

- Register size of 2 (Unsigned 32 bit, UINT32): AB CD
- Register size of 4 (Unsigned 64 bit, UINT64): AB CD EF GH

| © ABB                                    | Title:    | ABB EQmatic Energy Analyzer QA/S 4.xx.1 and Terra<br>AC Wallbox |
|------------------------------------------|-----------|-----------------------------------------------------------------|
| No liability for printing errors.        | Doc. Nr.: | 9AKK108466A4349                                                 |
| This version is from the 18 January 2022 | Revision: | В                                                               |
|                                          | Page:     | 13/14                                                           |

#### 7. More information and training material

#### Competence Center Europe – Smart Buildings: Training & Qualification Database

- The database contains extensive training content
  - o Webinar, Learning Sessions, ... slides and videos
  - Presentations
  - Video tutorials
  - o and more ...
  - o https://go.abb/ba-training
  - www.abb.com/knx (→ Services & Tools → Training and Qualification → Training Database) YouTube
  - Channel "ABB Home and Building Automation"
  - www.youtube.com/user/ABBibusKNX
- Training Presentation "ABB EQmatic Energy Analyzer QA/S M-Bus, Modbus and KNX"
  - http://search.abb.com/library/Download.aspx?DocumentID=9AKK107046A7077&LanguageCode=en&DocumentPartId=PDF&Action=Launch
- Webinar Presentation "ABB EQmatic Energy Analyzer QA/S M-Bus and Modbus"
  - http://search.abb.com/library/Download.aspx?DocumentID=9AKK107046A7071&LanguageCode=en&DocumentPartId=PDF&Action=Launch
- Webinar Recording "ABB EQmatic Energy Analyzer QA/S M-Bus and Modbus"
  - http://search.abb.com/library/Download.aspx?DocumentID=9AKK107046A7259&LanguageCode=en&DocumentPartId=&Action=Launch

#### ABB EQmatic Energy Analyzer QA/S 4.xx.1

- Product and downloads
  - https://new.abb.com/low-voltage/products/building-automation/product-range/abb-ibus-knx/products/energy-management

#### ABB Terra AC wallbox

- Microsite "Terra AC wallbox" (overview, introduction, manuals, ...)
  - o https://new.abb.com/ev-charging/terra-ac-wallbox
- Terra AC Quick Start Guide
  - https://abb-quickstartguide.s3-eu-west-1.amazonaws.com/tac\_quickstart\_EN/index.html#/

### **References to other documents**

- FAQ Home and Building Automation
- Engineering Guide Database
- News-Ticker
- Software Repository
- Follow us... **P YouTube**

| © ABB                                    | Title:    | ABB EQmatic Energy Analyzer QA/S 4.xx.1 and Terra<br>AC Wallbox |
|------------------------------------------|-----------|-----------------------------------------------------------------|
| No liability for printing errors.        | Doc. Nr.: | 9AKK108466A4349                                                 |
| This version is from the 18 January 2022 | Revision: | В                                                               |
|                                          | Page:     | 14/14                                                           |